## **DigiD** aanvragen

In deze handleiding ziet u hoe u stap voor stap uw DigiD kunt aanvragen.

#### Stap 1: Ga naar de website <u>www.DigiD.nl</u>

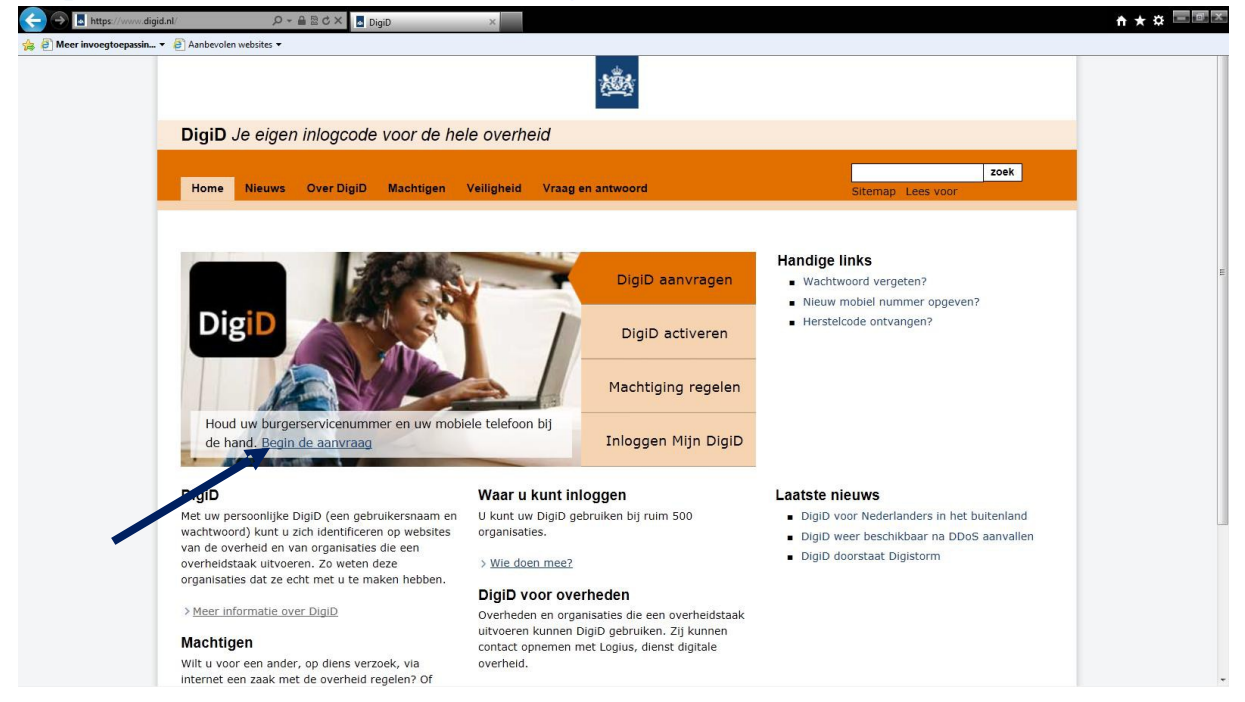

#### Stap 2: Klik op DigiD aanvragen

Bij deze stap heeft u uw burgerservicenummer (BSN) en eventueel uw mobiele telefoon nodig. Uw burgerservicenummer vindt u bijvoorbeeld op uw paspoort of identititeitskaart.

## Stap 3: Vul uw persoonsgegevens in

| < 🔿 🖪 https://digid.r    | <b>nl</b> /aanvragen      | , Ø + ≜ C × 🖪 DigiD: Aanvragen (1/4)   Di ×                                                                                                    |                        |
|--------------------------|---------------------------|----------------------------------------------------------------------------------------------------|------------------------|
| 👍 🧉 Meer invoegtoepassir | n 👻 🤌 Aanbevolen websites | -                                                                                                    |                        |
|                          |                           | 遨                                                                                                    |                        |
|                          | DigiD Je eiger            | inlogcode voor de hele overheid                                                                                                    |                        |
|                          |                           |                                                                                                    |                        |
|                          | Dig <mark>iD</mark>       | Aanvragen (1/4)          1 Persoonsgegevens       2       3         Verplichte velden zijn         Burgerservicenummer *                                                  | 4 gemarkeerd met een * |
|                          |                           | Volgende<br>Heeft u vragen of opmerkingen?<br>Kijk bij <u>i veelgestelde vragen</u> [opent in een nieuw venster<br>op [opent in een nieuw venster] met de DigiD helpdesk. | Annuleren              |

## Stap 4: Kies uw soort DigiD

U kunt kiezen voor DigiD met sms of zonder sms. Kiest u voor DigiD met sms? Dan moet u uw mobiele telefoonnummer doorgeven. Bij sommige diensten kunt u alleen DigiD met sms gebruiken.

|                            | DigiD: Aanvragen (2/4)   Di ×                                                                                                    | ↑★☆ 🗐 🗷 |
|----------------------------|----------------------------------------------------------------------------------------------------|---------|
|                            | 越                                                                                                    |         |
| DigiD Je eigen inlogcode v | oor de hele overheid                                                                                                    |         |
| DigiD                      | Aanvragen (2/4)       1     2 Type DigiD     3     4       Verplichte velden zijn gemarkeerd met een *       Type DigiD *     • wachtwoord       • wachtwoord     • wachtwoord       • Voor sommige webdiensten is een extra     x | F       |
|                            | controle nodig via een sms-code die u op uw         mobiele telefoon ontvangt. U moet dan         hierna uw mobiele telefoonnummer bij DigiD         registreren.         Volgende         Annuleren                               |         |
|                            | op [opent in een nieuw venster] met de DigiD helpdesk.                                                                                                    |         |

### Stap 5: Uw DigiD instellen

Bij deze stap bedenkt u uw gebruikersnaam en uw wachtwoord.

| <b>1</b> | Dig <mark>iD</mark> | 1                                                                                                    | 2                                                                                                    | 3 Gegevens                                                                                                    | 4                                                                  |                |                         | 2 |
|----------|---------------------|----------------------------------------------------------------------------------------------------|----------------------------------------------------------------------------------------------------|----------------------------------------------------------------------------------------------------|--------------------------------------------------------------------|----------------|-------------------------|---|
|          |                     |                                                                                                    |                                                                                                    | Verplichte velden                                                                                                    | zijn gemarkeerd                                                    | met een *      |                         |   |
|          |                     | Gebruikersnaam *                                                                                                    |                                                                                                    |                                                                                                    |                                                                    | ?              |                         |   |
|          |                     | Wachtwoord *                                                                                                    |                                                                                                    |                                                                                                    |                                                                    |                | Sterktemeter wachtwoord |   |
|          |                     | Bevestig wachtwoor                                                                                                    | rd *                                                                                                    |                                                                                                    |                                                                    |                |                         |   |
|          |                     | Een wachtwoo     Een wachtwoo     Kleine lette     Kleine lette     Gijfer: 0-9     Het wachtw Let op: Het wachtw Onthoud uw gebruik te activeren! | rd moet minima<br>!"#\$%&'()*+-<br>ar: a-z<br>": A-Z<br>woord moet mir<br>voord mag niet<br>kersnaam en wa | aal bevatten:<br>./;;<=>?@[\]^_`{ }~<br>nimaal 8 en maximaal 32<br>gelijk aan de gebruikersi<br>achtwoord goed, deze he | 'geen spaties)<br>karakters zijn<br>naam zijn.<br>eft u nodig om u | w DigiD        | Uw wachtwoord is:       |   |
|          |                     | E-mailadres                                                                                                    |                                                                                                    |                                                                                                    |                                                                    | ]              |                         |   |
|          |                     | Opties                                                                                                    | ∏ s                                                                                                    | erviceberichten per e-ma                                                                                                | ail                                                                | ?              |                         | E |
|          |                     | Gebruiksvoorwaarde                                                                                                    | en * 🗌 Ik<br>ee                                                                                            | accepteer de L <u>a gebruiks</u><br>en nieuw venster]                                                                   | voorwaarden [op                                                    | ent in         |                         |   |
|          |                     | Vorige                                                                                                    | Vo                                                                                                    | lgende                                                                                                    |                                                                    | Annuleren      |                         |   |
|          |                     | Heeft u vragen of 6<br>Kijk bij <u>e veelgestel</u><br>op [opent in een nie                                                                        | opmerkingen<br>I <u>de vragen</u> [op<br>euw venster]                                                      | n?<br>pent in een nieuw ven:<br>met de DigiD helpdesl                                                                   | ster] of ピ <u>neem</u><br>c.                                       | <u>contact</u> |                         |   |

#### 5a -Gebruikersnaam

De gebruikersnaam moet minimaal 6 en mag maximaal 32 tekens lang zijn. De gebruikersnaam mag alleen uit cijfers, letters en leestekens bestaan. Het gebruik van spaties is niet toegestaan. Let op: de gebruikersnaam is hoofdletter gevoelig.

#### **5b - Wachtwoord**

Een wachtwoord moet minimaal bevatten:

- Leesteken: !"#\$%&'()\*+-./:;<=>?@[\]^\_`{|}~ (geen spaties)
- Kleine letter: a-z
- Hoofdletter: A-Z
- Cijfer: 0-9

Het wachtwoord moet minimaal 8 en maximaal 32 tekens zijn. Let op: Het wachtwoord mag niet gelijk aan de gebruikersnaam zijn. Aan de rechterkant van uw scherm ziet u hoe sterk of hoe zwak het door u gekozen wachtwoord is. Een sterk wachtwoord is veiliger dan een zwak wachtwoord.

Onthoud uw gebruikersnaam en wachtwoord goed, deze heeft u nodig om uw DigiD te activeren!

#### 5c - E-mailadres (niet verplicht)

Bij deze stap kunt u aangeven dat u berichten van DigiD per e-mail wilt ontvangen. U moet dan uw e-mailadres invullen en het vakje onder "optie" aanvinken. Als u deze optie aanvinkt dan krijgt u via

uw e-mail bijvoorbeeld waarschuwingen over het verlopen van uw DigiD. Wilt u hier geen gebruik van maken? Dan hoeft u niet uw e-mailadres in te vullen.

#### 5d – Gebruiksvoorwaarden

Voor het gebruik van DigiD gelden voorwaarden. U moet deze voorwaarden accepteren om gebruik te kunnen maken van DigiD. U accepteert de voorwaarden door het vakje aan te vinken. Via de website kunt u deze voorwaarden lezen.

#### Stap 6: Aanvraag afronden

U ontvangt nu een bevestiging van uw aanvraag. U kunt DigiD nu nog niet gebruiken. U moet uw DigiD eerst activeren. In het voorbeeld hieronder wordt de activeringscode per post toegezonden. U moet dan enkele dagen wachten voordat u verder kunt gaan.

| ← → ▲ https://digid.n    | al/bevestiging_aanvraag 🛛 🔎 マ 🔒 🖒 🗙 | DigiD: Aanvragen (4/4)   Di 🗴                                                                                                    |  | ↑★☆ ■■≍ |
|--------------------------|-------------------------------------|----------------------------------------------------------------------------------------------------|--|---------|
| 👍 🕘 Meer invoegtoepassin | 🗤 👻 🧧 Aanbevolen websites 💌         |                                                                                                    |  |         |
|                          |                                     |                                                                                                    |  |         |
|                          | DigiD Je eigen inlogcod             | e voor de hele overheid                                                                                                    |  |         |
|                          |                                     |                                                                                                    |  |         |
|                          |                                     |                                                                                                    |  |         |
|                          |                                     | Aanvragen (4/4)                                                                                                    |  |         |
|                          | DigiD                               | <ol> <li>Uw DigiD is aangevraagd.</li> <li>&gt; Uw gebruikersnaam is laura_vandongen</li> <li>&gt; U ontvangt binnen 5 dagen een activeringscode per post. Pas na het<br/>activeren kunt u uw DigiD gebruiken.</li> </ol>   |  |         |
|                          |                                     | > Terug naar www.digid.nl<br>Heeft u vragen of opmerkingen?<br>Kijk bij <u>e veelgestelde vragen</u> [opent in een nieuw venster] of <u>e neem contact</u><br><u>op</u> [opent in een nieuw venster] met de DigiD helpdesk. |  |         |
|                          |                                     | -                                                                                                    |  |         |
|                          |                                     |                                                                                                    |  |         |
|                          |                                     |                                                                                                    |  |         |

#### Stap 7: Activeer uw DigiD

Klik op DigiD activeren en vervolgens op Activeer uw DigiD

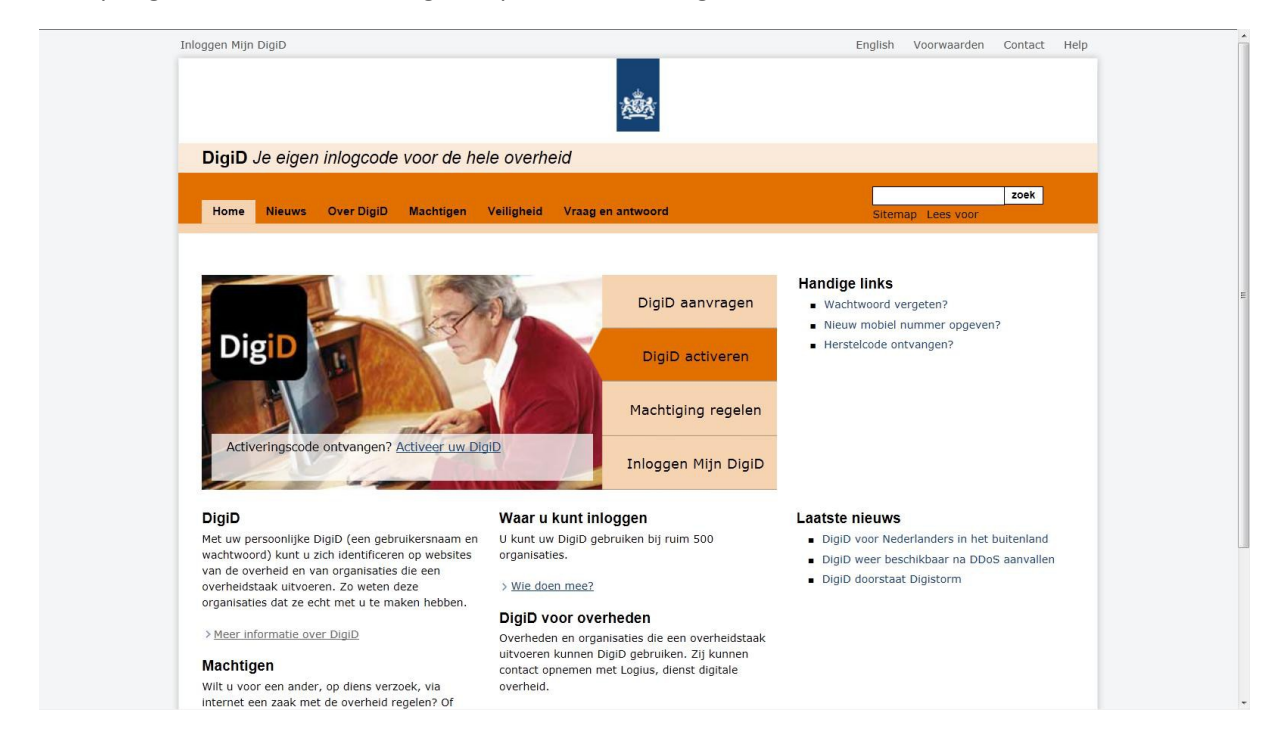

#### Stap 8: Inloggen

U moet nu inloggen met de gebruikersnaam en het wachtwoord dat u in Stap 5 heeft bedacht.

|                        |                                                                          |                                                               |                                            | Veelgestelde vragen | www.digid.nl |
|------------------------|--------------------------------------------------------------------------|---------------------------------------------------------------|--------------------------------------------|---------------------|--------------|
|                        |                                                                          | 1.000 A                                                       |                                            |                     |              |
| DigiD Je eigen inlogco | de voor de hele overheid                                                 |                                                               |                                            |                     |              |
|                        |                                                                          |                                                               |                                            |                     |              |
|                        |                                                                          |                                                               |                                            |                     |              |
|                        |                                                                          |                                                               |                                            |                     |              |
|                        | Activeren (1/3)                                                          |                                                               |                                            |                     |              |
|                        |                                                                          | 2                                                             | 2                                          |                     |              |
| DigiD                  | i bigib gegevens                                                         | 2                                                             | 3                                          |                     |              |
|                        | Gebruikersnaam *                                                         | Verplichte vel                                                | lden zijn gemarkeerd met een *             |                     |              |
|                        | Wachtwoord *                                                             |                                                               |                                            |                     |              |
|                        |                                                                          | Door in te loggen accente                                     | ert u de                                   |                     |              |
|                        |                                                                          | e gebruiksvoorwaarden [o                                      | opent in een nieuw venster]                |                     |              |
|                        |                                                                          | Inloggen                                                      | Annuleren                                  |                     |              |
|                        |                                                                          |                                                               |                                            |                     |              |
|                        | Heeft u vragen of opme                                                   | erkingen?                                                     |                                            |                     |              |
|                        | Kijk bij <sup>L</sup> <u>veelgestelde vr</u><br>op [opent in een nieuw v | <u>agen</u> [opent in een nieuw<br>/enster] met de DigiD help | venster] of ピ <u>neem contact</u><br>desk. |                     |              |
|                        |                                                                          |                                                               |                                            |                     |              |
|                        |                                                                          |                                                               |                                            |                     |              |
|                        |                                                                          |                                                               |                                            |                     |              |

# Stap 9: Vul uw activeringscode in

|                         |                                                                                                    | Veelgestelde vragen www.dig |
|-------------------------|----------------------------------------------------------------------------------------------------|-----------------------------|
|                         | 1.00 A                                                                                                    |                             |
| DigiD Je eigen inlogcod | e voor de hele overheid                                                                                                    |                             |
|                         |                                                                                                    |                             |
|                         |                                                                                                    |                             |
|                         | Activeren (2/3)                                                                                                    |                             |
| Dig <mark>iD</mark>     | 1 2 Activeringscode 3                                                                                                    |                             |
|                         | <b>i</b> U heeft een brief ontvangen met een activeringscode. Vul de activeringscode hieronder in.                                                                                   |                             |
|                         | Verplichte velden zijn gemarkeerd met een * Activeringscode *                                                                                                    |                             |
|                         | Vorige Volgende Annuleren                                                                                                    |                             |
|                         | Heeft u vragen of opmerkingen?<br>Kijk bij <u>veelgestelde vragen</u> [opent in een nieuw venster] of <u>Pneem contact</u><br>op [opent in een nieuw venster] met de DigiD helpdesk. |                             |
|                         |                                                                                                    |                             |
|                         |                                                                                                    |                             |

Klik op volgende.

## Bevestiging

U krijgt nu een bevestiging van de activering van uw DigiD.